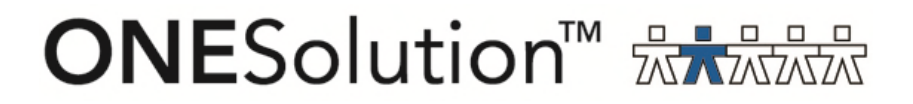

# **ONESolution Accounts Receivable**

SunGard Public Sector 1000 Business Center Drive Lake Mary, Florida 32746

Phone: (800) 695-6915 Fax: (407) 304-1005

Web site: <u>http://www.sungardps.com</u> © 2011 SunGard Public Sector Inc.

All Rights Reserved

This document is covered by copyright. All rights reserved. SunGard Public Sector grants permission to the customer to whom it was sent to copy any part of this document for internal use only. It may be reproduced for use only by the party to whom it is sent directly by SunGard Public Sector for internal use only. It may not be reproduced in any other from or by any means, graphical, electronic or mechanical, including photocopying, recording, taping, or information and retrieval system, or used by or distributed to any third party without written permission of SunGard Public Sector. SunGard Public Sector reserves the right to modify or revise all or part of this document without notice.

Printed in the U.S.A

#### **Table of Contents**

| SECTION 1: ARBTARUB- CREATING THE SET      | 1      |
|--------------------------------------------|--------|
| SECTION 2: CREATING THE INVOICE            | 2      |
| STEP 1: HEADER INFORMATION                 | 2<br>3 |
| SECTION 3: ARBTARBP- RUNNING THE SET PROOF | 4      |
| SECTION 4: ARBTARDS- DISTRIBUTE THE SET    | 5      |
| SECTION 5: ARREIN- INVOICES                | 7      |

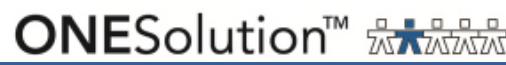

BTCHIDAR

to assign

### Section 1: ARBTARUB- Creating the Set

Path: Finance, Accounts Receivable, Set Processing, Create/Update Set

| Home Seath            | 0000                                                               |                                                   | O Recard John      | Reduce Laword     |                    |        |
|-----------------------|--------------------------------------------------------------------|---------------------------------------------------|--------------------|-------------------|--------------------|--------|
| si Search Seeed All   | Previous Previous Next Next<br>Page Previous Ann Mone              | Save O Paste with Details Three<br>Terrori Column | ted Notes Explicit | melature Site     |                    |        |
| s Starch (2) Seed All | Previous Previous Next Next<br>Proje<br>Record 2 of Zen Aust Monte | Save O Huse with Decals Theory                    | ted Notes Explicit | Grie Dature Syste | Latt Lipslate Date | Status |

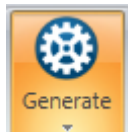

and click on

- 2. User Set Total: Enter in the User Set Total
- 3. Save

## SUNGARD° PUBLIC SECTOR

### **Section 2: Creating the Invoice**

#### **Step 1: Header Information**

| Home Search                                                    |                                                                    |                                                                             |                                                                         |            |                                               | 0              |
|----------------------------------------------------------------|--------------------------------------------------------------------|-----------------------------------------------------------------------------|-------------------------------------------------------------------------|------------|-----------------------------------------------|----------------|
| Norrape<br>Sets Search @ Select Al<br>Search Options           | Const FreeNast Next Free<br>Prevnest of Lie ANN MYCE               | ) Copy 🕥 Uniter 🚺 Record Info<br>) Poster 🕒 Threaded Notes<br>Rector Oceans | Baont Sheav Grid<br>Caport Sheav Grid<br>Sheatone Layout<br>Carto China |            |                                               |                |
| Records • 3 ×<br>Smottes Customer ID 50<br>Handles 0021944 ARD | Customer ID: 0021944<br>2 Invoice AR038055<br>3 User Invoice Total | A GLOBAL LINK INC<br>700.00                                                 | System Invoke Totak                                                     | 12 •       | Set Total:<br>Invoice Count:<br>Record Count: | 0.00<br>0<br>0 |
| <ol> <li>Custome</li> <li>Invoice:</li> </ol>                  | r ID: Enter the Cu<br>User the Generate                            | ustomer ID o                                                                | or use the Loc<br>and click on                                          | okup Looku | button<br>to assign                           | n the          |

- 3. User Invoice Total: Enter in the Amount of the Invoice
- 4. Invoice Date: Enter in the Date or Select the Date from the calendar

#### **Step 2: Detail Information**

Path: Common, Cash Receipts, Bank ID Code Administration Screen

| Account:          | GM • 5078301    | 3403264 GP          | <ul> <li>PKEY TASK</li> </ul> | WD |                     |            |        |
|-------------------|-----------------|---------------------|-------------------------------|----|---------------------|------------|--------|
| 2 Fee Codes       | DP              |                     | *                             | 3  | Description DESPATO | H CHARGE   |        |
| Type Code:        | AR.             |                     |                               | -  |                     | Quantity   | 1      |
| Customer Type Idi | 0021944         | · A GLOBAL LINK INC | -                             |    |                     | Unit Price | 700.00 |
| Finance Code      |                 |                     | B Division: GEN               |    | Tax 1               |            | 0.00   |
| Bill Date         |                 |                     | Misc Coder                    |    | Tax 2               | *          | 1      |
| Due Date          |                 |                     | Separate Billingi             |    | Charge              | •          | 0.00   |
| Second Ret        |                 |                     | Trans Formati NB              | •  | Duty                | •          | 0.00   |
| Product ID        |                 |                     | Item No.                      |    | Discount            | 0.0000     | 0.00   |
| Address Code      | P1 •            |                     |                               |    | Extende             | thruomA be | 700.00 |
|                   | 1309 AUBURN PLA | VCE                 |                               |    |                     |            |        |

- 1. Account Number: The Account Number will be populated based on the Fee Code that is selected. The Key and Object code can be changed if necessary.
- 2. Fee Code: Select the Fee Code from the drop down box
- 3. Description: Enter in the description of the charge
- 4. Type Code: This will automatically default to AR
- 5. Customer Type Id: Select the Customer Type ID from the dropdown. The value of this field will be the same as the Customer ID.
- 6. Division: Select the appropriate Division from the dropdown box.

## Section 3: ARBTARBP- Running the Set Proof

| ARBTARBP: Set Proof                             |                     |  |
|-------------------------------------------------|---------------------|--|
| Please enter the name of your AR Set            | AR000030            |  |
| Would you like the Set Proof in short format?   | 📕 (No)              |  |
| Would you like errors only on the set proof?    | 📕 (No)              |  |
| How would you like the set proof sorted?        | 00                  |  |
| Print Total Lines for which sort level?         | 01                  |  |
| On what total level would you like page breaks? | 01                  |  |
| Line Printer Copies, Name, Pri.                 | 01 • ARCHIVE • 08 • |  |
| Options                                         |                     |  |
| 2 Submit                                        |                     |  |
|                                                 |                     |  |
|                                                 |                     |  |
|                                                 |                     |  |
|                                                 |                     |  |
|                                                 |                     |  |
|                                                 |                     |  |
|                                                 |                     |  |
| Ready Production Enviro                         | nment 🗢 — 🕂         |  |
|                                                 |                     |  |
| 1. Enter in the name of the set                 | _                   |  |

2. Click on the Submit button Submit

The report will look similar to the following:

| Account / Account<br>Account<br>ID & Test Ptr & Pormat<br>Div & Type & Misc & Por | et Code | Scho Acc<br>Descript<br>Name<br>Echo Div | sourt<br>tion<br>• 6 Type |               | Fin Code<br>Prep 1D<br>Rel. Cd. | Bef Dt 1<br>Due Dt P<br>Bill Dt P<br>Qty. 3 | nvoice Number<br>O Reference<br>vodact ID<br>aference Amt. | Def. Flat<br>Int. Bat<br>Disc. Teor<br>Disc. Am | Tan Od 6<br>Tan Od 6<br>Duty Od 6<br>t Chy. Od 6 | Ant<br>Ant<br>Ant | laci |
|-----------------------------------------------------------------------------------|---------|------------------------------------------|---------------------------|---------------|---------------------------------|---------------------------------------------|------------------------------------------------------------|-------------------------------------------------|--------------------------------------------------|-------------------|------|
| 250.00<br>013003 -3111393<br>250.00<br>013667 WWW                                 | 15      | GENERAL<br>GENERAL                       | PUND O                    | ENERAL REVENU | TRAINEL                         | 06/06/12 A                                  | R038078                                                    | 9.0                                             | 0                                                | 0.00              | 1    |
| SEN AR 01                                                                         |         | General                                  | DivisioAR                 | CUSTONER      |                                 | 1.00000                                     | 97,680.96                                                  | 0.0                                             | ä                                                | 0.00              |      |
| Net ID, AR000048                                                                  | System  | Computed                                 | Total.                    | 260.00        | 0                               | eer Computed                                | Total,                                                     | 250.00                                          | DOTALE MATCH                                     |                   |      |
| LAND TOTAL                                                                        | System  | Computed                                 | Total:                    | 250.00        |                                 | er Computed                                 | Total:                                                     | 250.00                                          | TOTALS MATCH                                     |                   |      |

#### Section 4: ARBTARDS- Distribute the Set

| ARBTARDS: Distribute Set (AR and GL)            |                     |
|-------------------------------------------------|---------------------|
| Please enter the name of your AR Set            | AR000048            |
| Posting date in MM/DD/CCYY format               | 06/07/2012          |
| Would you like the Set Proof in short format?   | 📕 (No)              |
| Would you like errors only on the set proof?    | 📕 (No)              |
| How would you like the set proof sorted?        | 00                  |
| Print Total Lines for which sort level?         | 01                  |
| On what total level would you like page breaks? | 01                  |
| Line Printer Copies, Name, Pri.                 | 01 • ARCHIVE • 08 • |
| Options                                         |                     |
| 2 Submit                                        |                     |
|                                                 |                     |
|                                                 |                     |
|                                                 |                     |
|                                                 |                     |

- 1. Enter in the name of the Set
- 2. Click on the Submit button Submit

The following reports will be produced

| FINANCE OUTPUT PENDING TASK                                                                                                    | S JOBS         |               |                       |             |               | *   |
|----------------------------------------------------------------------------------------------------|----------------|---------------|-----------------------|-------------|---------------|-----|
| Auto Refresh Show All Users                                                                                                    | Show Completed | ÷             |                       |             |               | 2   |
| 🚰 Suite 🎲 Description                                                                                                    |                | Tob Number To | Status T <sub>P</sub> | Job Type 🛛  | Start Date    | 714 |
| Classic Job: ARBTARDS  Details  Description  Doc Id                                                                                                    | T <sub>b</sub> | <u>210252</u> | Completed             | Classic Job | 6/7/2012 1:23 | PM  |
| A/r Batch Proof (verbo:       9768         Tail Sheet       9770         GL Posting Report       9767         Distribution Report       9769         A/r Data Base A/r Post       9766 |                |               |                       |             |               |     |

#### **Section 5: ARREIN- Invoices**

| ARREIN: Invoices                                                    |                        |
|---------------------------------------------------------------------|------------------------|
| Major to minor Sort Fields                                          | 00                     |
| AR Selection Criteria                                               |                        |
| Would you like separate criteria for the analysis/printing process? | 🔳 (No)                 |
| 2 Beginning Invoice Date                                            | 06/01/2012 🔻           |
| 3 Ending Invoice Date                                               | 06/30/2012 -           |
| Is this a test run?                                                 | ☑ (Yes)                |
| 4 Due Date                                                          | 06/30/2012 🔻           |
| Include AID?                                                        | Ves)                   |
| Force ACH process on transactions with bill dates?                  | 📕 (No)                 |
| Address Hierarchy                                                   | BLPRHOLC               |
| Would You Like Address Labels Printed?                              | 📕 (No)                 |
| Invoice Format                                                      | IN 🔻 IN Invoice Format |
| Forms Printer Copies, Name, Pri                                     | 01 • ARCHIVE • 08 •    |
| Options                                                             |                        |
| 5 Submit                                                            |                        |
| 🤗 Ready Production Environment 🤤 🗕                                  |                        |

- 1. AR Selection Criteria: Use the AR Selection Criteria to narrow down the invoices that will be printed
- 2. Beginning Invoice Date: Enter in the Beginning Invoice Date
- 3. Ending Invoice Date: Enter in the Ending Invoice date
- 4. Due Date: Enter in the Due Date if it is different. It will default to the current month end.
- 5. Submit: Click on the Submit button Submit

The invoices will print to the printer.